## שימוש ב- Eclipse במעבדת המחשבים באוניברסיטה

1. היכנסו ל- CS TAU > Eclipse ובחרו בגרסת Eclipse העדכנית ביותר

(גרסא 4.4 נדרשת לתמיכה מלאה בג'אווה 8. אם גרסא זו אינה מופיעה בתפריט, ניתן לגרסא 4.4 נדרשת לתמיכה מלאה בג'אווה ל להריצה ע"י הקשת eclipse-java-luna בחלון הטרמינל).

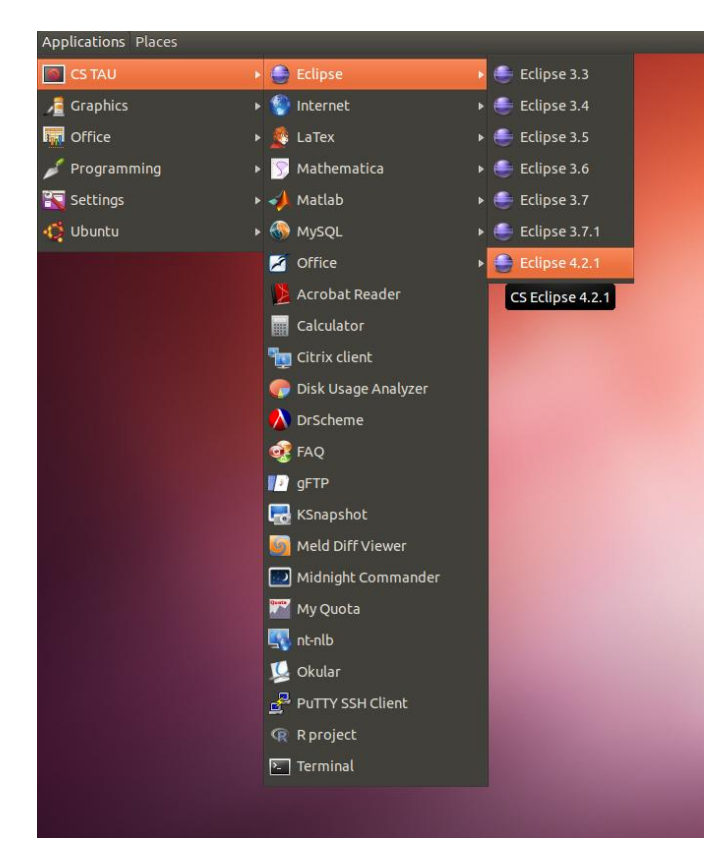

2. סגרו את מסך ה- Welcome

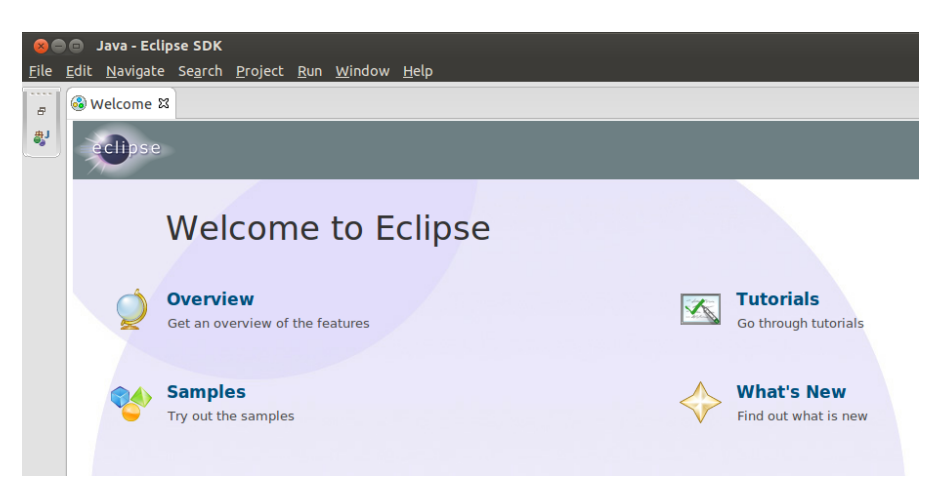

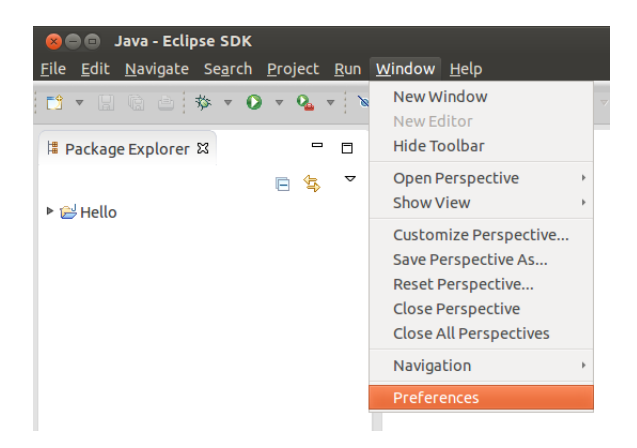

Window > Preferences פתחו את תפריט.3

4. חפשו "Java" בתיבה בצד שמאל למעלה והיכנסו ל-Installed JREs. תופיע לכם רשימת כל גרסאות ה 4. הפשו "Java" בתיבה בצד שמאל למעלה והיכנסו ל-Standard VM. ובחרו ב- Add ש- java

| Preferences                                             |                                                                     |                                                    |                       |
|---------------------------------------------------------|---------------------------------------------------------------------|----------------------------------------------------|-----------------------|
| type filter text (X)                                    | Installed JREs                                                      | • • • • • • • • • • • • • • • • • • •              | <b>*</b> * * <b>*</b> |
| Dynamic Languages                                       | Add, remove or edit JRE definit<br>to the build path of newly creat | tions. By default, the checl<br>ted Java projects. | ced JRE is added      |
| <ul> <li>Foruali</li> <li>Croow</li> </ul>              | Installed IREs:                                                     |                                                    |                       |
| ► Help                                                  | Namo                                                                | Location                                           | L L L                 |
| ▶ Install/Undate                                        | Nome                                                                | /uss/lib/ium/ioua.7.op.or                          | A00                   |
| ▼ Java                                                  | a java-r-openjuk-amuo4                                              | /usi/ub/jviii/java-/-opei                          | Edit                  |
| ► Appearance                                            |                                                                     |                                                    | Duclieste             |
| Bui 8 Add JRE                                           |                                                                     |                                                    |                       |
| ▶ Coc JRE Type                                          |                                                                     |                                                    |                       |
| <ul> <li>Cor Select the type of</li> <li>Deb</li> </ul> | JRE to add to the workspace.                                        |                                                    |                       |
| Edit Installed JRE Type                                 | s:                                                                  |                                                    |                       |
| Inst Execution Environ                                  | ment Description                                                    |                                                    |                       |
| JUn Standard 1.1.x VM                                   | 4                                                                   |                                                    |                       |
| Pro Standard VM                                         |                                                                     |                                                    |                       |
| P Java                                                  |                                                                     |                                                    |                       |
| P Javal                                                 |                                                                     |                                                    |                       |
| F Javas                                                 |                                                                     |                                                    |                       |
| Kicks                                                   |                                                                     |                                                    |                       |
| ▶ Libra                                                 |                                                                     |                                                    |                       |
| Mani                                                    |                                                                     |                                                    |                       |
| ▶ Mave                                                  |                                                                     |                                                    |                       |
| Mylyr                                                   |                                                                     |                                                    |                       |
| Paral                                                   |                                                                     |                                                    |                       |
| Perl E                                                  |                                                                     |                                                    |                       |
| ▶ PHP                                                   |                                                                     |                                                    |                       |
| Plug-i ?                                                | < Back Next >                                                       | Cancel                                             | Finish                |
| PyDe                                                    |                                                                     |                                                    |                       |
| Remote Developme                                        |                                                                     |                                                    |                       |
| Remote Systems                                          |                                                                     |                                                    |                       |
| Run/Debug                                               |                                                                     |                                                    |                       |
| ▶ Scala                                                 |                                                                     |                                                    |                       |
| <ul> <li>Server</li> </ul>                              |                                                                     |                                                    |                       |
| F StdtE1                                                |                                                                     |                                                    |                       |
| SustemTap                                               |                                                                     |                                                    |                       |
| ▶ Team                                                  |                                                                     |                                                    |                       |
| ······································                  |                                                                     |                                                    |                       |
| ?                                                       |                                                                     | Cancel                                             | ОК                    |

.5. הכניסו את הכתובת /usr/local/lib/jre\_8u25 ותנו שם לגרסה. לחצו על Finish.

| Preferences                                                                                                    |                                                                                                    |                                |
|----------------------------------------------------------------------------------------------------|----------------------------------------------------------------------------------------------------|--------------------------------|
| type filter text 🛛 🗷                                                                                                    | Installed JREs                                                                                       | 🔶 💌 🖒 👻                        |
| <ul> <li>Data Management</li> <li>Dynamic Languages</li> <li>Fortran</li> </ul>                                                                                                    | Add, remove or edit JRE definitions. By default,<br>to the build path of newly created Java projects | , the checked JRE is add<br>s. |
| Groovy                                                                                                    | Installed JREs:                                                                                      |                                |
| <ul> <li>Help</li> </ul>                                                                                                    | Name Location                                                                                        | Add                            |
| 🕨 🔤 😣 Add JRE                                                                                                    |                                                                                                    |                                |
| JRE Definition                                                                                                    |                                                                                                    |                                |
| E Specify attributes f                                                                                                    | or a JRE                                                                                             |                                |
| ▶ ¢ JRE home:                                                                                                    | /usr/local/lib/jre-8u25                                                                              | Directory                      |
| JRE name:                                                                                                    | jre8                                                                                                 |                                |
| ▶ Default VM argume                                                                                                    | nts:                                                                                                 | Variables                      |
| JRE system libraries                                                                                                    |                                                                                                    |                                |
| F ► ₩ /usr/local/stov                                                                                                    | v/jre-8u25/lib/jre-8u25/lib/resources.jar                                                            | dd External JARs               |
| <ul> <li>Jai          <ul> <li>Jai              <li>Jai   </li></li></ul> </li> </ul>                                                                                                    | v/ire-8u25/lib/ire-8u25/lib/isse.iar                                                                 | avadoc Location                |
| Ja Ja Ja Ja Jusr/local/stov                                                                                                    | v/jre-8u25/lib/jre-8u25/lib/jce.jar                                                                  | ource Attachment               |
| JD    JD    JD | v/jre-8u25/lib/jre-8u25/lib/charsets.jar<br>v/jre-8u25/lib/ire-8u25/lib/ifr.jar                      | Remove                         |
| Lit      iii /usr/local/stov                                                                                                    | v/jre-8u25/lib/jre-8u25/lib/ext/cldrdata.jar                                                         | Up                             |
| Mi 🕨 🗟 /usr/local/stov                                                                                                    | v/jre-8u25/lib/jre-8u25/lib/ext/dnsns.jar                                                            | Down                           |
| Mi Mi Mi /usr/local/stov                                                                                                    | v/jre-8u25/lib/jre-8u25/lib/ext/jfxrt.jar                                                            | Down                           |
| M A                                                                                                    |                                                                                                    | Restore Default                |
| <ul> <li>Pe</li> <li>Pi</li> <li>Pi</li> <li>Pl</li> </ul>                                                                                                    |                                                                                                    |                                |
| ▶ Ру 🥐                                                                                                    | < Back Next > Cancel                                                                                 | Finish                         |
| <ul> <li>Registry States</li> <li>Remote Systems</li> <li>Run/Debug</li> <li>Scala</li> <li>Server</li> <li>StatET</li> <li>Stubby</li> <li>SystemTap</li> <li>Team</li> </ul>                                                                                                    |                                                                                                    | •                              |
| (?)                                                                                                    | Car                                                                                                  | ncel OK                        |

compliance settings - כעת, בחלון ה-Preferences, היכנסו ל- Java > Compiler. ודאו שה- OK מכוונים לגרסא 1.8. לחצו על

(בתצלום המסך מופיע 1.7 ולא 1.8 כנדרש..):

| compiler 🗷                       | Compiler                                                                                                    |                             | -    |  |  |
|----------------------------------|----------------------------------------------------------------------------------------------------|-----------------------------|------|--|--|
| ▼ Java                           | Configure Project Sp                                                                                                    | 1.3                         |      |  |  |
| Compiler                         | JDK Compliance                                                                                                    | 1.4                         |      |  |  |
| Building                         | Compiler compliance level:                                                                                                    | 1.6                         |      |  |  |
| Errors/Warnings<br>Javadoc       | ☑ Use defaul <u>t</u> compliance settings                                                                                                    | 1.7                         |      |  |  |
| Task Tags                        | Generated .class files compatibility:                                                                                                    | 1.6                         |      |  |  |
| Plug-in Development<br>Compilers | Source compatibility:                                                                                                    | 1.6                         | -    |  |  |
|                                  | Disallow identifiers called 'assert':                                                                                                    | Error                       | 4    |  |  |
|                                  | Disallow identifiers called 'enum':                                                                                                    | Error                       | - A- |  |  |
|                                  | Classfile Generation<br>Add variable attributes to generated class files (used by the debugger)<br>Add line number attributes to generated class files (used by the debugger)<br>Add source file name to generated class file (used by the debugger)<br>Preserve unused (never read) local variables<br>Inline finally blocks (larger class files, but improved performance) |                             |      |  |  |
|                                  | When selecting 1.6 compliance, make sure to have a compatibl<br>and activated (currently 1.7). <u>Configure</u><br>Restore <u>D</u> efaults                                                                                                    | e JRE insta<br><u>A</u> ppl | llec |  |  |
| (1())))                          | Restore <u>D</u> efaults                                                                                                    | <u>A</u> ppl                | y    |  |  |